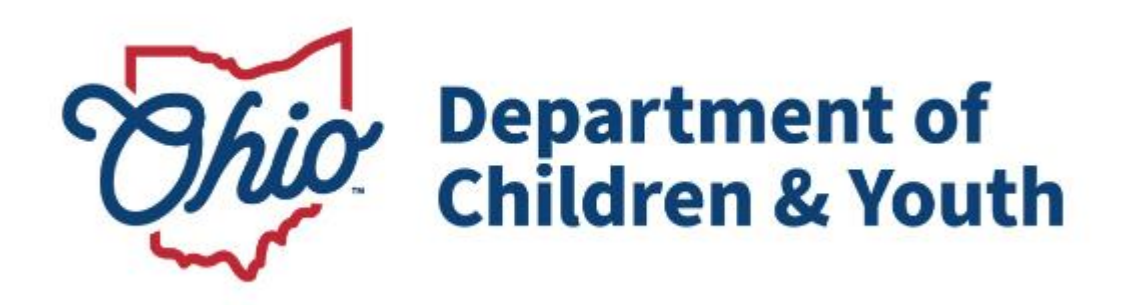

# **Knowledge Base Article**

## **Table of Contents**

| Important Payment Process Information                            |   |
|------------------------------------------------------------------|---|
| Viewing Payments Marked for Review Using Payment Search          | 4 |
| Identifying Invalid Payments Process                             | 9 |
| Review Valid Payments Screen                                     | 9 |
| Review Invalid Payments Screen                                   |   |
| Review Invalid Total Screen                                      |   |
| Viewing Payments Marked for Review Using Payment Requests Search |   |
| View Payments Marked for Review Using Payment Request Roster     |   |
| Report Column Names and Descriptions                             |   |
|                                                                  |   |

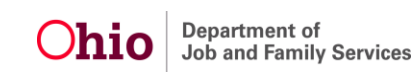

After the Ohio SACWIS data has been used to create payment requests, the information on **Placements, Service Authorizations, Leaves,** and **Add-On Costs** can change.

To address these changes, the system's invalid payment process **automatically reviews** all payment requests and sorts them into two categories – valid and invalid.

Valid payments are those where source data exists to support the payment request.

**Invalid payments** are those where source data does **NOT** exist to support the payment request.

**Source data** is defined as the data used to create the payment, such as from the placement setting, service authorization, or leave information.

## **Important Payment Process Information**

Users will have the opportunity to "fix" any invalid payments by updating the source data in Ohio SACWIS. However, if the source data is not updated properly <u>and</u> in a timely manner, any invalid payments remaining in the system will be marked as invalid.

Each month, Ohio SACWIS automatically searches for payments that were marked for review two (2) months prior. **Example:** Payments marked for review during October 2011 will be reviewed at the end of December.

If the payments marked for review no longer have source data to support them, the system will mark them as invalid.

## If a payment is determined to be invalid, any reimbursement previously issued for that payment request will be reversed.

You can identify (or view) payments that have been marked for review from each of these screens and all are discussed in detail below:

- Payment Search
- Payment Request Search
- Payment Request Roster

The payments marked for review will have a green R indicator (<sup>R</sup>) in their row.

The payments designated as invalid will have a **yellow I** indicator ( **1**) in their row.

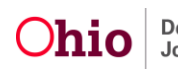

## **Viewing Payments Marked for Review Using Payment Search**

To view payments marked for review from Payment Search:

- 1. On the Ohio SACWIS Home page, click the Financial tab.
- 2. Click the **Payment** tab.
- 3. Click the Payment Search link in the Navigation menu.

| Home              | Intake    | Case     | Provider    | Financial |          | Administration  |
|-------------------|-----------|----------|-------------|-----------|----------|-----------------|
|                   | Workload  | Services | Eligibility | Payment   | B nefits | JFS 04280/04281 |
|                   |           |          |             |           | -        | <u>help</u>     |
| Payment Request   |           |          |             |           |          |                 |
| Processing        | - Count   |          |             |           |          |                 |
| Payment Request   | s Boster  |          |             |           |          |                 |
| Manual Payment F  | Request   |          |             |           |          |                 |
| Payment Search    | >         |          |             |           |          |                 |
| Submit Rosters fo | <u>ir</u> |          |             |           |          |                 |
| Disbursement      |           |          |             |           |          |                 |

The Payment History Search Criteria screen appears.

4. Click the Payment Search Criteria link to expand the screen.

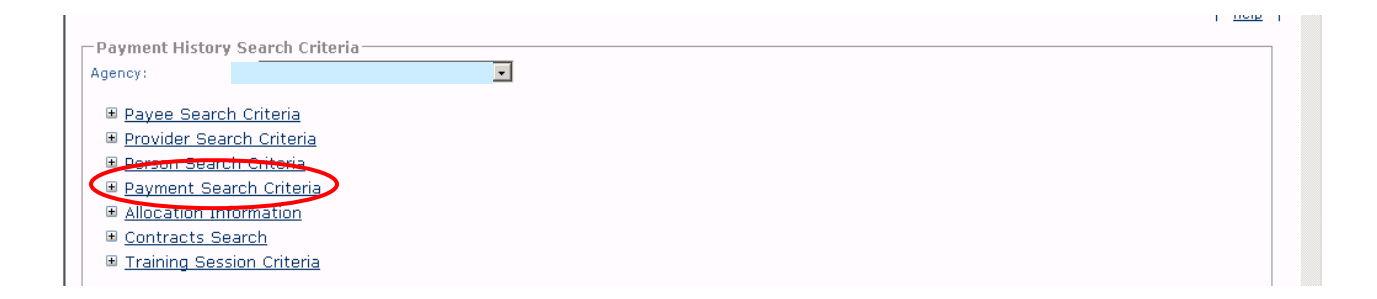

The **Payment Search Criteria** fields appear to filter the information.

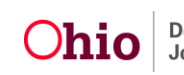

- 5. Enter search criteria into the fields (shown below), as needed.
- 6. In the **Invalid Indicator** field, choose sort criteria from the drop-down list. To see all payments that are:
  - Marked for Review ( **\***), choose **Review Only**.
  - Invalid ( <sup>•</sup>), choose **Invalid Only**.
  - Invalid and marked for review, choose Include Both.
  - Valid, choose Exclude Invalid.

#### Notes:

- In the **Invalid Indicator** field, if no drop-down list selection is made, the indicators will still appear if they apply to the row(s) with your search criteria.
- The **Invalid Indicator** field is helpful to use if you are searching for all payments that have been marked for review.
- 7. Click the Search Payment History button.

| Provider Search Criteria<br>Person Search Criteria<br>Person Search Criteria |                   |              |                             |                              |   |
|------------------------------------------------------------------------------|-------------------|--------------|-----------------------------|------------------------------|---|
| Service Category:                                                            | Placement         | •            |                             |                              |   |
| Service Type:                                                                |                   | •            | Service Auth #:             |                              |   |
| Service Description:                                                         |                   |              | Service Authorization Type: |                              | - |
| Case ID:                                                                     |                   |              | Invalid Indicator:          |                              |   |
| Claim Begin Date:                                                            |                   |              | Claim End Date:             | Review Only                  |   |
| Disburse From Date:                                                          |                   |              | Disburse To Date:           | Invalid Only<br>Include Both |   |
| Disburse Name:                                                               |                   |              | Disbursement Status:        | Exclude Invalid              |   |
| Payment action code:                                                         |                   |              |                             |                              |   |
| Allocation Information                                                       |                   |              |                             |                              |   |
| Contracts Search                                                             |                   |              |                             |                              |   |
| I <u>Training Session Criteria</u>                                           |                   |              |                             |                              |   |
| play 100 Records Per Page                                                    |                   |              |                             |                              |   |
| Claim Begin Date                                                             | Order: Descending | Then Sout By | <b>_</b>                    | Ascending -                  |   |

The filtered search results appear in the **Payment History Search Results** section at the bottom of the screen.

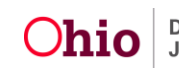

## **Important Information on Payments Marked for Review**

|   | Pay   | ment H                | istory Sear               | ch Results — |                          |                  |                |                      |                  |         |      |                     |                | <b>^</b> |
|---|-------|-----------------------|---------------------------|--------------|--------------------------|------------------|----------------|----------------------|------------------|---------|------|---------------------|----------------|----------|
|   | Resul | t(s) 1 -              | 23 of 23                  |              |                          |                  |                |                      |                  |         |      |                     |                |          |
|   |       |                       | Payee /<br>Provider<br>ID | Person       | Payment<br>Request<br>ID | Adjust<br>Pay ID | Roster<br>Name | Disbursement<br>Name | Disburse<br>Date | Service | Cost | Units Reim<br>Units | Claim<br>Dates | Tot      |
| / | R     | <u>view</u>           |                           |              |                          |                  |                |                      |                  |         |      |                     |                | )        |
| ľ | R     | <u>view</u>           |                           |              |                          |                  |                |                      |                  |         |      |                     |                | ,        |
|   | •     | <u>view</u><br>action |                           |              |                          |                  |                |                      |                  |         |      |                     |                | )        |

As shown below, if you **hover your cursor** over the **4**, a beige box appears showing the change in source data that occurred and caused the payment to be marked for review.

The date in brackets represents the date the change was made to the source data. If more than one item appears in the box, the entries are listed from the most recent date a change was made to the source data.

| - Payı<br>Result | ment Hi<br>t(s) 1 - 2 | story Searc<br>3 of 23       | ch Results ——                       |                          |                  |                |                       |                  |             |            |          |                      |                |     | 2 |
|------------------|-----------------------|------------------------------|-------------------------------------|--------------------------|------------------|----------------|-----------------------|------------------|-------------|------------|----------|----------------------|----------------|-----|---|
|                  |                       | Payee /<br>Provider<br>ID    | Person                              | Payment<br>Request<br>ID | Adjust<br>Pay ID | Roster<br>Name | Disbursement<br>Name  | Disburse<br>Date | Service     | Cost       | Units    | Net<br>Reim<br>Units | Claim<br>Dates | Tot |   |
| R                | <u>view</u>           |                              |                                     |                          |                  |                |                       |                  |             |            |          |                      |                | )   |   |
|                  | 08/17/2<br>late has   | 011 02:34 PM<br>been added i | 1]-Leave for 07/:<br>retroactively. | 24/2011 leav             | e date has       | been added i   | retroactively.  [08/1 | 7/2011 02:30     | PM]-Leave f | or 07/31/2 | 2011 lea | ve                   |                |     |   |

- 8. At the bottom of the **Payment History Search Results** screen, select **Identify Invalid Payments** from the **Option** field drop-down list.
- 9. Click the **Go** button.

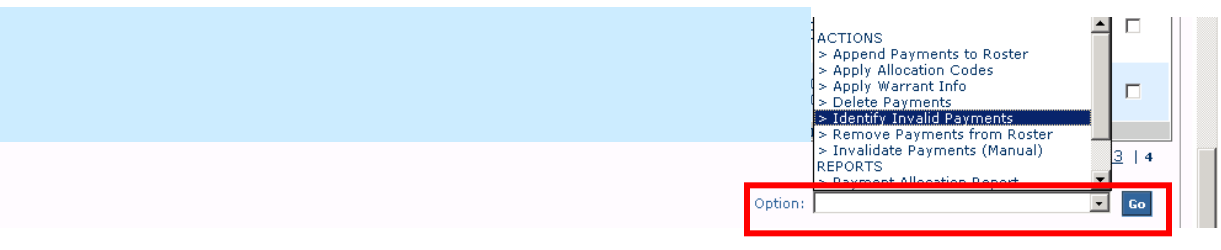

The **Review Valid Payments** screen appears. Based on the filter criteria, the validity of payments can be determined through the **Identifying Invalid Payments Process** discussed below.

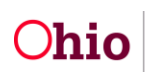

## **Defining "Valid" and "Invalid" Payments**

**Source data** is defined as the data used to create payments, such as information from placement setting, service authorization, or leave.

# Payments will be found to be valid if the source data supports the existing payment to the same provider, for the same child, for the same total number of units paid, and for the same total paid amount.

Payments found to remain valid will be reviewed for Reimbursability changes. Any reimbursement adjustments that are needed will be made in the next State payment to the County agency.

#### Examples of a payment being marked as VALID

Valid Example 1: The existing payment was for 10 units at \$50 per unit (\$25 maintenance and \$25 admin). The service authorization now indicates that the 10 units should paid at \$50 per unit (but for \$40 maintenance and \$10 admin). The payment will remain valid, but the reimbursement will adjusted to reflect the new cost breakdowns in the next State payment.

**Valid Example 2:** The original payment is for 30 paid placement days. The placement setting now reflects that child was on leave for 5 of those days and all 5 leave days should be paid leave days. The payment will remain valid and the system will review and adjust the reimbursements appropriately for the 5 leave days in the next State payment.

#### Examples of a payment being marked as INVALID

**Invalid Example 1:** The existing payment reflects 30 days paid at \$50 per day. The service authorization was changed so that the per diem cost for 20 days is \$50 per day, and \$40 per day for the remaining 10 days. This payment will be marked as invalid and the reimbursement will be reversed in the next State payment. You will need to create and distribute a new payment request to reflect the appropriate per diem cost. Any reimbursement will be calculated for the newly disbursed payment request and added to the next State payment.

**Invalid Example 2:** The existing payment is for 30 placement days, but the placement setting end date changed and reflects that the child was only in placement for 20 of the 30 days. This payment will be marked as invalid and the reimbursement will be reversed in the next State payment. You will need to create and distribute a new payment request to accurately reflect the cost for 20 units (days). Any reimbursement will be calculated for the newly disbursed payment request and added to the next State payment.

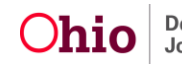

#### Question: Why are some "Marked for Review" payments already valid?

Answer: If your Payment History Search Criteria screen filter criteria included choosing Review Only from the Invalid Indicator field drop-down list, you may see valid payment entries that appear on the Review Valid Payments screen, along with their corresponding total number in the Valid Payments (blue arrow) shown below.

In Ohio SACWIS, some payments that are marked for review are already valid due to changes made in the source data. Once you complete the steps in this **Identify Invalid Payments Process** section, the system will automatically remove the "Marked for Review" status of these payments.

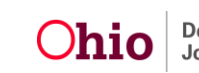

#### **Identifying Invalid Payments Process**

The Identifying Invalid Payments Process is divided into three steps as shown below:

- Valid Payments
- Invalid Payments
- Review Total

The step that you are on is highlighted in a blue arrow above the filtered results (shown in gold below).

#### **Review Valid Payments Screen**

After filtering on **Identify Invalid Payments** in the **Options** field (discussed above), the **Review Valid Payments** screen appears first. Of the payments marked for review, this screen identifies all the payments in the grid that are valid.

| Home                                                 | Intake                                        | Case                                 | Provider                 | Fi                        | nancial          | A                    | dministratio              | n                             |
|------------------------------------------------------|-----------------------------------------------|--------------------------------------|--------------------------|---------------------------|------------------|----------------------|---------------------------|-------------------------------|
|                                                      | Workload                                      | Services                             | Eligibility              | Payment                   | Benefits         | ; 1                  | IFS 04280/04              | 281                           |
| ¥alid P                                              | ayments: 10                                   |                                      | Invalid Payments:        | 2                         | Revie            | w Total: 12          |                           | <u>help</u>                   |
| -Review Valid<br>Sort By: Claim<br>Result(s) 1 to 10 | Payments<br>n Begin Date - Descend<br>) of 10 | ng 💌                                 |                          |                           |                  |                      |                           | Page 1 of 1                   |
| Payee F                                              | Payment<br>Person Request<br>ID               | Adjust Disbursen<br>Pay Name/D<br>ID | nent Service Cost<br>ate | Units Reim<br>Units Units | Claim<br>Dates T | Total Roster<br>Name | r Roster<br>Created<br>By | Roster<br>Approved<br>By/Date |
|                                                      |                                               |                                      |                          |                           |                  |                      |                           |                               |

1. Click the **Next Step** button at the bottom of the screen.

| Requ          | iest ID Pay I | D Name/Date |  | Units | Dates | Name | Ву | By/Date         |  |
|---------------|---------------|-------------|--|-------|-------|------|----|-----------------|--|
|               |               |             |  |       |       |      |    | Results Page: 1 |  |
| Previous Step | Next Step     | Cancel      |  |       |       |      |    |                 |  |

The **Invalid Payments** search results appear and the blue arrow moves to the second step of the **Review Invalid Payments** (shown in gold).

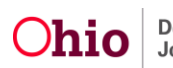

## **Review Invalid Payments Screen**

2. View the reason why the payment is invalid at the bottom of each row.

|                 | alid Paymen  | ts: 10     | 0                        |                     | Invalid Pa                | ayments: 3  | 2      |        |                      | Review         | Total: 12  |                |                         | ļ.              |
|-----------------|--------------|------------|--------------------------|---------------------|---------------------------|-------------|--------|--------|----------------------|----------------|------------|----------------|-------------------------|-----------------|
| teview Inva     | lid Payments | ;          |                          |                     |                           |             |        |        |                      |                |            |                |                         |                 |
| esolve All Pay  | ment Request | Actions:   |                          | -                   |                           |             | So     | rt By: | Claim B              | egin Date - I  | Descending | •              |                         |                 |
| esult(s) 1 to 2 | of 2         |            |                          |                     |                           |             |        |        |                      |                |            |                |                         | Page            |
| Action          | Payee        | Person     | Payment<br>Request<br>ID | Adjust<br>Pay<br>ID | Disbursement<br>Name/Date | Service     | Cost   | Units  | Net<br>Reim<br>Units | Claim<br>Dates | Total      | Roster<br>Name | Roster<br>Created<br>By | Ro<br>App<br>By |
|                 |              |            |                          |                     |                           |             |        |        |                      |                |            |                |                         |                 |
| ·               | -            |            |                          |                     |                           |             |        |        |                      |                |            |                |                         |                 |
| Invalidate      |              |            |                          |                     |                           |             |        |        |                      |                |            |                |                         |                 |
|                 | Invalid Re   | ason: No S | Service Autho            | rization/           | Case Service info         | rmation fou | nd for |        |                      |                |            | 5/1/           | 11 12:00 AI             | M - 5/          |

3. For each invalid payment, select the action to be taken from the in the **Action** field drop-down list. (To change multiple records at once, see the next step.)

| Г | Review Invalid                            | Payments   | 5        |                          |                     |                           |         |      |        |                      |                |            |                |                         |                    |
|---|-------------------------------------------|------------|----------|--------------------------|---------------------|---------------------------|---------|------|--------|----------------------|----------------|------------|----------------|-------------------------|--------------------|
|   | Resolve All Payme                         | nt Request | Actions: |                          | •                   |                           |         | So   | rt By: | Claim I              | Begin Date -   | Descending | •              |                         |                    |
|   | Result(s) 1 to 2 of :                     | 2          |          |                          |                     |                           |         |      |        |                      |                |            |                |                         | Page               |
|   | Action                                    | Payee      | Person   | Payment<br>Request<br>ID | Adjust<br>Pay<br>ID | Disbursement<br>Name/Date | Service | Cost | Units  | Net<br>Reim<br>Units | Claim<br>Dates | Total      | Roster<br>Name | Roster<br>Created<br>By | Ros<br>Appr<br>By/ |
|   |                                           |            |          |                          |                     |                           |         |      |        |                      |                |            |                |                         |                    |
|   | Invalidate 💌<br>Invalidate<br>Keep Review |            |          |                          |                     |                           |         |      |        |                      |                |            |                |                         |                    |

The **Action** drop-down list choices are:

**Keep Review** – Select this action if you want to review a payment's source data and make any necessary changes so the payment will not be marked as invalid by the SACWIS system when the invalid payment process is run again for that payment.

**Invalidate** – Select this action if you want to mark a payment as invalid to adjust any reimbursements previously received for that payment.

**Delete** – **If the payment request has not been disbursed**, the system will give you the option to delete it.

**Once marked as invalid that payment status will remain.** You must create and disburse a replacement payment request to record the actual payment amount made to the provider. The system will allow a payment request to be created via the payment request process (or the manual payment process) for the same time period after the original payment request is confirmed to be invalid. An invalid payment is not required to be adjusted, but only valid payments that have not been marked for review will be considered for reimbursement.

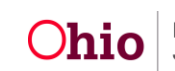

4. To change all of the **Actions** at once, select a filter criteria from the **Resolve All Payment Request Actions** field.

Note:

- The Action status can be changed "globally" or "individually."
- After the **Action** status for all of the records has changed, you can still modify the status for individual records by selecting different criteria in the **Actions** column drop-down list for each row.
- 5. If needed, select criteria from the **Sort By** field drop down list to sort the information in the chart.
- 6. When complete, click the **Next Step** button at the bottom of the screen.

| -Review Invalid       | Payment    | 5        |               |           |                           |         | -    |         |               |                |            | _              |                    | _                |
|-----------------------|------------|----------|---------------|-----------|---------------------------|---------|------|---------|---------------|----------------|------------|----------------|--------------------|------------------|
| Resolve All Payme     | nt Request | Actions: |               | -         |                           |         | So   | ort By: | Claim B       | egin Date - I  | Descending | -              |                    |                  |
| Result(s) 1 to 2 of : | 2          |          | Invalidate    |           |                           |         |      |         | NI-6          |                |            |                | Pag                | je               |
| ACUUII                | rayee      | Person   | Kequest<br>ID | Pay<br>ID | Disbursement<br>Name/Date | Service | Cost | Units   | Reim<br>Units | Claim<br>Dates | Total      | Roster<br>Name | Created Ap<br>By B | co:<br>ipr<br>y/ |
|                       |            |          | · · · ·       |           |                           |         |      |         |               |                |            |                |                    |                  |
| Invalidate 💌          |            |          |               |           |                           |         |      |         |               |                |            |                |                    |                  |
|                       |            |          |               |           |                           |         |      |         |               |                |            |                |                    |                  |
|                       |            |          |               |           |                           |         |      |         |               |                |            |                |                    |                  |
|                       |            |          |               |           |                           |         |      |         |               |                |            |                |                    |                  |
| Invalidate 💌          |            |          |               |           |                           |         |      |         |               |                |            |                |                    |                  |
|                       |            |          |               |           |                           |         |      |         |               |                |            |                | D a sulta          |                  |
|                       |            | _        |               |           |                           |         |      |         |               |                |            |                | Results            | Рē<br>—          |
| Previous Step         | Next       | Step     | Cancel        |           |                           |         |      |         |               |                |            |                |                    |                  |

The Invalid Payment Action Confirmation screen appears.

The **Review Total** search results (shown below) display both **Valid** and **Invalid** payments in the grid. This is similar to a confirmation screen that shows the **Actions** which were entered.

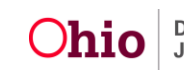

## **Review Invalid Total Screen**

|                          | Valid Payments: 10                                | Ø                                      | Invalid                   | Payment | <b>s:</b> 2 | ۲       |                      | Revie          | w Total: 12 |                |                         |                       |
|--------------------------|---------------------------------------------------|----------------------------------------|---------------------------|---------|-------------|---------|----------------------|----------------|-------------|----------------|-------------------------|-----------------------|
| - Invalid Pa<br>Sort By: | ayment Action Confirm<br>Claim Begin Date - Desce | nding 🗸                                |                           |         |             |         |                      |                |             |                |                         |                       |
| Result(s) 1 t            | to 12 of 12                                       |                                        |                           |         |             |         |                      |                |             |                |                         | Page 1                |
| Action F                 | Payee Person                                      | Payment Adjust<br>Request Pay<br>ID ID | Disbursement<br>Name/Date | Service | Cost        | Units R | Net<br>Reim<br>Jnits | Claim<br>Dates | Total       | Roster<br>Name | Roster<br>Created<br>By | Rost<br>Appro<br>By/D |
| Valid                    |                                                   |                                        |                           |         |             |         |                      |                |             |                |                         |                       |

- 7. Scroll to the bottom of the screen and click the one of the following buttons:
- **Previous Step** button Returns you to the previous step.
- Save button Saves your changes. When a message appears, click the OK button.
- **Cancel** button Cancels your changes.
- **Export to Excel** Exports your filtered results to an Excel spreadsheet.

**Note:** If you are generating multiple payment requests, exporting information to the Excel spreadsheet report can be helpful as the spreadsheet can serve as a "to do" list.

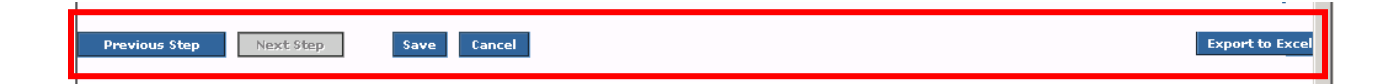

If you click the **Save** button, the following message appears:

8. Click the **OK** button.

**Important:** This warning message reminds you that marking payments as **Invalid** results in the reimbursement (associated with those payment requests) being reversed in the next State payment. To have the correct reimbursement calculated and added to the next State payment, you must create and disburse a new payment request.

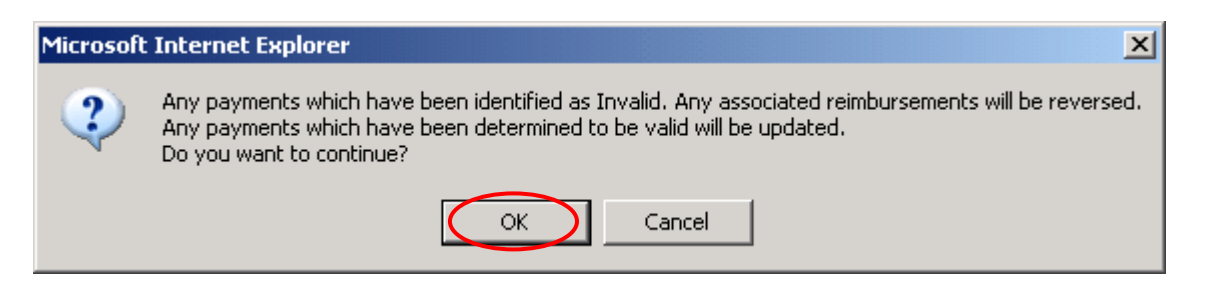

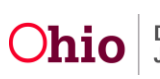

You are returned to the **Payment History Search Results** screen. As shown below, a yellow I ( • ) appears in the left column on the chart if the payment is invalid.

| Pa<br>Res | yment H<br>ult(s) 1 - : | story Searc               | h Results— |                          |                  |                |                      |                  |         |      |       |                      |                |       |
|-----------|-------------------------|---------------------------|------------|--------------------------|------------------|----------------|----------------------|------------------|---------|------|-------|----------------------|----------------|-------|
|           |                         | Payee /<br>Provider<br>ID | Person     | Payment<br>Request<br>ID | Adjust<br>Pay ID | Roster<br>Name | Disbursement<br>Name | Disburse<br>Date | Service | Cost | Units | Net<br>Reim<br>Units | Claim<br>Dates | Total |
| 4         | <u>view</u><br>action   |                           |            |                          |                  |                |                      |                  |         |      |       |                      |                |       |
| •         | <u>view</u><br>action   |                           |            |                          |                  |                |                      |                  |         |      |       |                      |                |       |
| -         | <u>view</u><br>action   |                           |            |                          |                  |                |                      |                  |         |      |       |                      |                |       |

## Viewing Payments Marked for Review Using Payment Requests Search

To view payments marked for review from Payment Requests Search:

- 1. On the Ohio SACWIS Home page, click the Financial tab.
- 2. Click the **Payment** tab.
- 3. Click the **Payment Requests Search** link in the **Navigation** menu.

| Home                                                                | Intake    | Case | Provider | Finar   | ncial   | Administration |   |
|---------------------------------------------------------------------|-----------|------|----------|---------|---------|----------------|---|
|                                                                     |           |      |          | Payment | Bnefits |                |   |
| Payment Request<br>Processing<br>Payment Request<br>Payment Request | is Search |      |          |         |         | <u>help</u>    | I |

The Payment History Search Criteria screen appears.

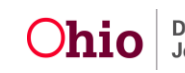

- 4. Enter filter criteria into the fields, as needed.
- 5. Click the **Search** button.

| Payment Request Processing      | -Payment Requests Search Criteria        |                                |                                       |
|---------------------------------|------------------------------------------|--------------------------------|---------------------------------------|
| Payment Requests Search         | Claim Begin:                             | Claim End:                     |                                       |
| Payment Requests Roster         | Ancillary/Board & Care:                  | OR Service Authorization Type: |                                       |
| <u>Manual Payment Request</u>   | Contract #:                              | OR Vendor #:                   |                                       |
| Payment Search                  | Service Category: Placement              | Invalid Indicator:             | · · · · · · · · · · · · · · · · · · · |
| Submit Rosters for Disbursement | Service Type:                            |                                |                                       |
| Agency Repayment Plan           | Payment action orde:                     |                                | Invalid Only                          |
| Adoption Subsidy Disbursements  |                                          |                                | Include Both<br>Exclude Invalid       |
| Create Adoption Payment         | Person Search Criteria                   |                                |                                       |
| Provider Payment Info           | ■ <u>Provider Search Criteria</u>        |                                |                                       |
| Provider Payment Plan           |                                          |                                |                                       |
|                                 | Display 100 Records Per Page             |                                |                                       |
|                                 | Sort Results By: Payee  Order: Ascending | Then Sort By:                  | Order: Ascending                      |
|                                 |                                          |                                |                                       |
| . (                             | Search                                   |                                |                                       |
|                                 |                                          |                                |                                       |

The filtered data appears in the **Payment Requests Search Results** section.

- 6. In the Option field at the bottom of the screen, select Identify Invalid Payments from the drop-down list.
- 7. Click the Go button.

| - |         | ACTIONS                                                    |             |    |
|---|---------|------------------------------------------------------------|-------------|----|
| • |         | <ul> <li>Create Roster</li> <li>Delete Payments</li> </ul> | I           |    |
|   | Option: | > Identify Invalid Pa                                      | yments<br>🔽 | Go |

8. Follow the steps in the Identifying Invalid Payments Process section in this Knowledge Base Article.

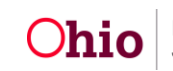

## View Payments Marked for Review Using Payment Request Roster

To view payments marked for review from the Payment Request Roster:

- 1. On the Ohio SACWIS Home page, click the Financial tab.
- 2. Click the Payment tab.
- 3. Click the **Payment Requests Roster** link in the **Navigation** menu.

| Home                                                                  | Intake               | Case     | Provider    | Fin     | ancial   | Administration   |
|-----------------------------------------------------------------------|----------------------|----------|-------------|---------|----------|------------------|
|                                                                       | Workload             | Services | Eligibility | Payment | Binefits | JF\$ 04280/04281 |
| Payment Request<br>Processing<br>Payment Requests<br>Payment Requests | : Search<br>: Roster |          |             |         |          | <u>help</u>      |

The Payment Requests Roster Search Criteria screen appears.

- 4. Choose the Non-Approved Roster only or Approved Roster only radio button.
- 5. If you choose the **Approved Roster only** radio button, you must enter a date in the **Roster Approval Date** field.
- 6. Click the **Filter Worker** button.

| Payment Request Processing<br>Payment Requests Search                                                                                | Payment Requests Roster Search Criteria Agency: [                                                                                                    |
|----------------------------------------------------------------------------------------------------|----------------------------------------------------------------------------------------------------|
| Payment Requests Roster     Manual Payment Request     Payment Search     Submit Rosters for Disbursement     Disburse Payment       | Non-Approved Rosters only     Approved Rosters only     Roster Approval Date (MM/YYYY):      Filter Worker                                                                                                    |
| Agency Repayment Plan<br>Adoption Subsidy Disbursements<br>Create Adoption Payment<br>Provider Payment Info<br>Provider Payment Plan | Worker: *     Roster Name: *       Payment action code:     Image: Compared Payment PaymentPayment Payment PaymentPayment Payment Payment Payment Pay                                                          |
|                                                                                                    | Sort Results By: Payee Order: Ascending Then Sort By: Order: Ascending Sort Results By: Sort Results By: Sor |

Data may auto-populate in the fields.

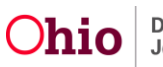

- 7. In the **Worker** field, select the appropriate worker from the drop-down list.
- 8. In the **Roster Name** field, select the appropriate roster.
- 9. Click the **Search** button.

|                                 |                                                                                 | <u>help</u> |
|---------------------------------|---------------------------------------------------------------------------------|-------------|
| Payment Request Processing      | Payment Requests Roster Search Criteria                                         |             |
| Payment Requests Search         | Agency: [                                                                       |             |
| Payment Requests Roster         |                                                                                 |             |
| Manual Payment Request          | Non-Approved Rosters only                                                       |             |
| Payment Search                  | C Approved Rosters only Roster Approval Date (MM/YYYY):                         |             |
| Submit Rosters for Disbursement |                                                                                 |             |
| Disburse Payment                | FILTEP WORKEP                                                                   |             |
| Agency Repayment Plan           |                                                                                 |             |
| Adoption Subsidy Disbursements  | Worker: * Not Known, Isaac 🔽 Roster Name: * ApplyFinalPayment/GeneratedAction 🔹 |             |
| Create Adoption Payment         |                                                                                 |             |
| Provider Payment Info           | Payment action code:                                                            |             |
| Provider Payment Plan           |                                                                                 |             |
|                                 | Display 1400 Records Per Page                                                   |             |
|                                 | Sort Results By: Payee  Order: Ascending  Then Sort By: Order: Ascending        |             |
|                                 |                                                                                 |             |
|                                 | Search                                                                          |             |

The results appear in the **Payment Requests Roster Search Results** at the bottom of the screen.

- 10. In the **Options** field at the bottom of the screen, choose **Identify Invalid Payments**.
- 11. Click the **Go** button.

|                      | Payment Requests Roster Search Results |                                  |                  |                        |                                                         |                                                                                                    |                            |                |
|----------------------|----------------------------------------|----------------------------------|------------------|------------------------|---------------------------------------------------------|----------------------------------------------------------------------------------------------------|----------------------------|----------------|
|                      |                                        | ABCDEFGHIJKLMNOPQRSTUVWXYZ       |                  |                        |                                                         |                                                                                                    |                            |                |
|                      | Result(s) 1 - 3 of 3                   | Result(s) 1 - 3 of 3 Page 1 of 1 |                  |                        |                                                         |                                                                                                    |                            |                |
|                      | Payee                                  | Person                           | Service / Auth # | Cost Units Bal/<br>Pay | Pay Begin /<br>End                                      | Total Aprv                                                                                                    | Remove                     | Delete         |
|                      | ± view                                 |                                  |                  |                        |                                                         |                                                                                                    |                            |                |
|                      | . <u>view</u>                          |                                  |                  |                        |                                                         |                                                                                                    |                            |                |
|                      | . <u>viev</u>                          |                                  |                  |                        |                                                         |                                                                                                    |                            |                |
|                      |                                        |                                  |                  | Re                     | Roster Total:<br>Approved Total:<br>coupment Total:     | \$479.18<br>\$0.00<br>\$0.00                                                                                                |                            |                |
|                      | Reimbursement Report                   |                                  |                  |                        | Option: > Ap<br>> Ap                                    | ply Allocation Code                                                                                                    | s                          | -              |
| HOME HELP & TRAINING | <u>PRIVACY &amp; SECURITY</u>          | AGENCY SEARCH                    |                  |                        | > Ad<br>> De<br>> Ap<br>> Re<br><b>&gt; Ide</b><br>REPC | d Payment Request<br>lete Payments<br>pend Payments to I<br>move Rayments fro<br>move Roster<br>motify Invalid Paym<br>IRTS | Roster<br>m Poster<br>ents | <u>1.112.1</u> |

12. Follow the steps in the **Identifying Invalid Payments Process** section in this Knowledge Base Article.

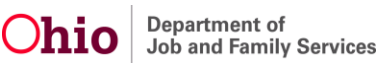

## **Report Column Names and Descriptions**

#### Invalid Payment Export Report

| Report Column Name | Description                                                                                                    |  |  |  |
|--------------------|----------------------------------------------------------------------------------------------------|--|--|--|
| Action             | Action that was requested for the payment request, such as Delete, Invalidate, or Review                                                |  |  |  |
| Invalid Reason     | Reason the payment was invalid                                                                                                    |  |  |  |
| Payee              | Payee name for the payment request                                                                                                    |  |  |  |
| Provider ID        | Provider ID that the payment request was generated for                                                                                  |  |  |  |
| Person Last Name   | Last name of the person on the payment request                                                                                          |  |  |  |
| Person First Name  | First name of the person on the payment request                                                                                         |  |  |  |
| Person ID          | Person ID on the payment request                                                                                                    |  |  |  |
| Payment Request ID | System generated ID when the payment request is created                                                                                 |  |  |  |
| Adjust Pay ID      | Shows the original payment ID and only on payments that are reversals or replacements or on an original payment that has been adjusted. |  |  |  |
| Disbursement Name  | Disbursement name for payment roster that the payment request is on                                                                     |  |  |  |
| Disbursement Date  | Disbursement date for payment roster that the payment request is on                                                                     |  |  |  |
| Service            | Type of service                                                                                                    |  |  |  |
| Cost               | Total per diem rate for payment request                                                                                                 |  |  |  |
| Units              | Shows the number of units paid. Since there are different types of service, there are different types of units.                         |  |  |  |
|                    | For example, placement units are measured in days.                                                                                      |  |  |  |

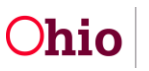

| Report Column Name   | Description                                                                                                    |
|----------------------|----------------------------------------------------------------------------------------------------|
| Net Reimbursed Units | Shows the number of reimbursable units for<br>the payment request. This calculation is only<br>available following an overnight batch<br>process after the payment is disbursed. |
| Claim Begin Date     | Date claim began                                                                                                    |
| Claim End Date       | Date claim ended                                                                                                    |
| Total                | Total payment amount                                                                                                    |
| Roster Name          | Name of the roster                                                                                                    |
| Roster Created By    | Name of person who created roster                                                                                                    |
| Roster Approved By   | Name of person who approved roster                                                                                                    |
| Roster Approved Date | Date roster was approved                                                                                                    |

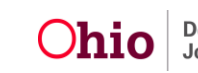